## MOVING ITEMS IN GROUP EDITOR

| E                                                                                                    | M3 Group Editor                                                                                                    |                                                                           |        |
|----------------------------------------------------------------------------------------------------|----------------------------------------------------------------------------------------------------|---------------------------------------------------------------------------|--------|
| 1. Highlight the Group to<br>which you wish to add items<br>and click "Edit" (or double<br>click the group).                                                            | Display:       All Groups         Name         Administrators         S       Librarians         Library Assistants         Lost & Missing         Patrons         Staff         Audio/Visual Collection         General Collection         Reference Collection | Database Set: Library                                                     | Pelete |
|                                                                                                    | Logged in as a member of Administrators                                                                                                    |                                                                           | Exit   |
| 2. If there are items already in<br>the group, it will list them. If<br>not, you will see a "No records<br>found" notification. Click OK<br>and the box will disappear. | Audio/Visual Collection  General Circ Periods Members Group Access  Display:  Items in Current Group Only  Call # Barcode  M3 Group Editor  Number of Move                                                                                                    | Croup Location  Group  Cocation  K  OK  Select All Desc  OK  Cancel Apply | Titl   |

3. Click the drop-down arrow next to "Items in Current Group Only" and choose "Search..." from the list.

|               | Audio/Vis    | ual Collection                  |     |       |  |
|---------------|--------------|---------------------------------|-----|-------|--|
| nt            | General Circ | Periods Members Group Access    |     |       |  |
| $\overline{}$ | Display:     | Items in Current Group Only     | → - |       |  |
|               |              | All Items                       |     |       |  |
|               |              | Items in Current Group Only     | le  | Group |  |
|               |              | 🔺 Search 📐                      |     |       |  |
|               |              | Scan Items into Current Group V |     |       |  |
|               |              |                                 |     |       |  |
|               |              |                                 |     |       |  |

4. A box will pop up that is just like the one you see in Cataloging when you are doing a search, and it operates the same way. Enter your search criteria to find the items you wish to put into this group. (Note: the actual search terms for this step will vary from catalog to catalog depending on how you have your items classified in your catalog.) Click "Search" to execute the query.

| See .      | Search 📃 🗆 🔀         |
|------------|----------------------|
| to<br>ote: | Search For: Holdings |
| 0          | AUD*                 |
|            |                      |
|            | Clear Clear          |

| Disp | lay: —Specifi  | ied Items 🛛 👻 |                    |          |                |
|------|----------------|---------------|--------------------|----------|----------------|
|      | Call #         | Barcode       | Group              | Location | -              |
|      | KIT 641.5 Fei  | 1KATZ00000115 | General Collection | KATZ     | American co    |
|      | KIT 641.5 Fei  | 1KATZ00000116 | General Collection | KATZ     | American co    |
|      | KIT 574 Hut    | 1KATZ00000141 | General Collection | KATZ     | Life's keyD    |
|      | KIT B Mac      | 1KATZ00000146 | General Collection | KATZ     | You can get    |
|      | VID 343.73 Wei | 1KATZ0000008  | General Collection | KATZ     | Tune in, tune  |
| R    | VID 364.2 LeS  | 1KATZ0000009  | General Collection | KATZ     | The roots of   |
|      | ND 920 Fab     | 1KATZ00000010 | General Collection | KATZ     | Love & rivalr  |
|      | VID 294 5 Men  | 1KATZ00000011 | General Collection | KATZ     | The mystics.   |
|      | VID Fic Hol    | 1KATZ00000012 | General Collection | KATZ     | Perdita /      |
|      | VID Fic Ste    | 1KATZ00000013 | General Collection | KATZ     | Once in a life |
|      | VID 331.4 Wer  | 1KATZ00000016 | General Collection | KATZ     | We were the    |
|      | VID Fic Neu    | KATZ00000017  | General Collection | KATZ     | Lisa, bright a |
|      | VID 349.73 Mil | 1KA120000007  | General Collection | KATZ     | Miller's court |
|      | Audiobook FIC  | 1KATZ00008201 | General Collection | KATZ     | Anne Of Gre    |
|      | Audiobook FIC  | 1KATZ00000202 | General Collection | KATZ     | Black Beaut    |
| •    |                |               |                    |          | •              |

5. When your list appears, click "Select All" to select the records.

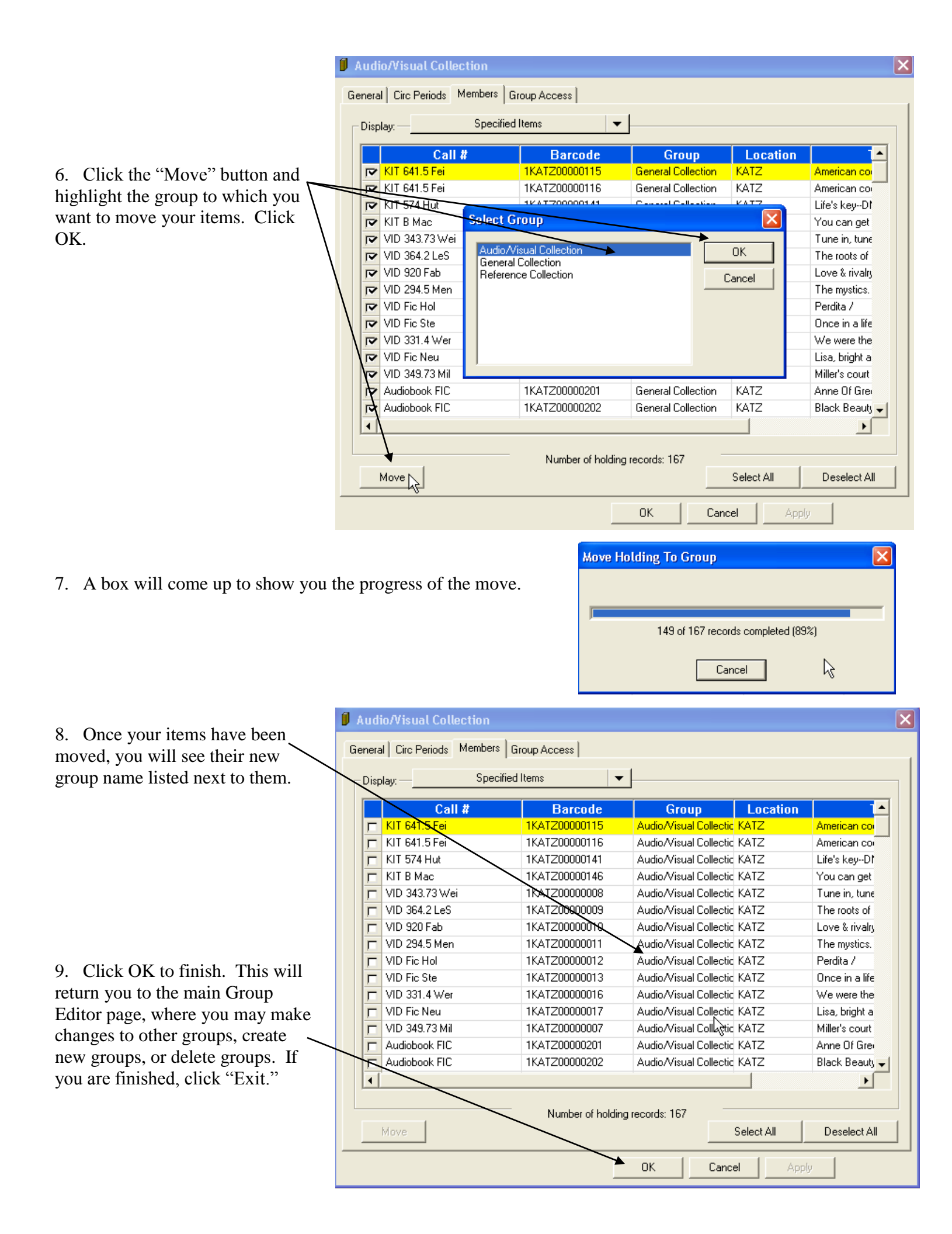